## 政治大學網路報名系統使用環境說明

- 一、建議使用 Google Chrome 瀏覽器操作。
- 二、使用 Google Chrome 瀏覽器操作仍無法進入各項招生報名系統,建議刪除瀏覽 器暫存檔、瀏覽紀錄、Cookie…等資訊或選擇「新增無痕式視窗」。
- (一) Google Chrome 刪除上述紀錄步驟如下:

1、點選瀏覽器右上角「二」圖示。

| <ul> <li>☑ NCCU - 函立政治大學 × +</li> </ul> | × - <u> </u>                        |
|-----------------------------------------|-------------------------------------|
| ← → C                                   | 🖻 🖈 🗖 🛎 :                           |
|                                         | ∷ iNCCU 網站導覽 郵件信箱 校園安全 🍣 揭政 Englis! |
| A A A                                   | 在校學生 教職員工 校友 訪客                     |
| NATIONAL CHENGCHI UNIVERSITY            | 請點選「 」 圖示                           |
| 開於政大 行政單位 教學單位 研究中心 資計                  | 服務 招生専區 国書館 台聯大系統 Q                 |
| dyaco tb宇國際                             |                                     |
|                                         |                                     |
| 2022                                    |                                     |
| 國立政治大學 WE RUN //                        | ∥NCCU 校園馬拉松♡                        |
|                                         | 2022/12/04(sun)上午7:00 體育館前開幕        |
|                                         | A change a day                      |
|                                         |                                     |
|                                         |                                     |

2、點選〔設定〕或〔settings〕

| <ul> <li>◎ NCCU - 面立政治大學 × +</li> </ul>                           | ~ - 🗆 X                                                    |  |  |  |
|-------------------------------------------------------------------|------------------------------------------------------------|--|--|--|
| ← → C 🔒 nccu.edu.tw/app/home.php                                  | ☞ ☆ 🗖 😩 🗄                                                  |  |  |  |
| :: iNCCU 網站導號 郵件信a                                                | 新増分頁 Ctrl + T<br>新増視窗 Ctrl + N<br>新増無痕式視窗 Ctrl + Shift + N |  |  |  |
|                                                                   | 記錄 ▶<br>下載 Ctrl + J<br>書鏡 ▶                                |  |  |  |
| NATIONAL CHENGCHI UNIVERSITY<br>關於政大 行政單位 教學單位 研究中心 資訊服務 招生專區 圖書館 |                                                            |  |  |  |
| dyaco 世宇國際                                                        | 場題<br>前下<br>複製<br>発上<br>説明<br>・                            |  |  |  |
| 國立政治大學 WE RUN // NCCU 校園馬払 //<br>2022/12/04(sun) 上午7 請果上選「設定      |                                                            |  |  |  |
|                                                                   | 送 ICE                                                      |  |  |  |

3、點選〔紀錄〕→〔紀錄〕或〔History〕→〔History〕

| 🎦 NCCU - 國立政治大學                                  | × 💠 股定 × +                       | - 0 ×                                    |
|--------------------------------------------------|----------------------------------|------------------------------------------|
| $\leftrightarrow \rightarrow \mathbf{C}$ (Shrome | e   chrome://settings            | x 🗛 :                                    |
| 設定                                               | Q 搜尋設定                           | 新增分页(T) Ctrl + T                         |
|                                                  |                                  | 新增無項式視窗(I) trl + Shift + N               |
| 💄 你與 Google                                      | 你與 Google 2 記錄(H)                | tri + H 1 記錄(H)                          |
| 自動填入                                             | □ 最近瞬間的分                         | 分頁 下載(D) Ctrl + J<br>課題(P)               |
| 安全檢查                                             |                                  | - 第四路報名条統 Ctrl + Shift + 1 (現放 - 100%) + |
| 1 限利维和中央社                                        |                                  |                                          |
| ♥ ◎仙禮相父主任                                        |                                  |                                          |
| 🌳 外觀                                             | 在 Chrome 中體驗 Google 智慧功能         | 研究(F) CTT + F<br>更多工具(L) ►               |
| Q, 搜尋引擎                                          | 進行同步處理即可在你的所有裝置上享有個人化的 Chrome 體驗 | 編輯 剪下(T) 複製(C) 貼上(P)                     |
| 預設瀏覽器                                            | 政大教務處統合業務組                       | 設定(S)                                    |
| 也 起始畫面                                           | nccu67892@gmail.com              | 数月月(E) ►                                 |
|                                                  | 同步處理和 Google 服務                  | · · · · · · · · · · · · · · · · · · ·    |
| 進階                                               |                                  |                                          |
| ● 語言                                             | 當理你的 Google 限户                   |                                          |
|                                                  | Chrome 名稱和相片                     | >                                        |
| 🖶 列印                                             | · 译入维兹省和5中                       |                                          |
| ★ 無障礙設定                                          |                                  |                                          |
| <b>▲</b> ≰#                                      | 自動填入                             |                                          |
|                                                  |                                  |                                          |
| 49 里設與清理                                         | <b>O</b> 密碼                      | >                                        |
| 擴充功能                                             | ☑                                | ▶ (倉 ♥                                   |
| 關於 Chrome                                        |                                  |                                          |

4、在〔歷史紀錄〕項目中,點選〔清除瀏覽資料〕或〔Clear browsing data〕

| □ NCCU - 圖立政治大學 × ○ 設定     | x 😗 歷史記錄 x +                                  | - 0 × |
|----------------------------|-----------------------------------------------|-------|
| ← → C                      |                                               | ☆ 🗛 : |
| 歷史記錄                       | Q 搜尋記錄                                        |       |
| Chrome 歷史記錄<br>在其他裝置上開啟的分頁 | 今天 - 2020年9月9日 星期三                            |       |
| 清除瀏覽資料 🚺                   | □ 下午205                                       |       |
|                            | □ 下午2:05                                      |       |
|                            | □ 下午1:58 ② 暨立政治大學網路報名条統 exam188.nccu.edu.tw   |       |
|                            | □ 下午1:19                                      |       |
|                            | 昨天 - 2020年9月8日 星期二                            |       |
|                            | □ 下午2:33                                      |       |
|                            | □ 下午2:28 	 ◎ □立政治大學網路報名系統 exam188.nccu.edu.tw |       |
|                            | □ 下午2-28 👩 轉帳資訊 exam188.nccu.edu.tw           |       |
|                            | □ 下午2:28                                      |       |
|                            | □ 下午2-28 👩 『網路報名』 欄並說明 exam188.nccu.edu.tw :  |       |
|                            | □ 下午2:26 👩 個人報名資訊 exam188.nccu.edu.tw         |       |
|                            | □ 下午2:14 ② 填写紹名表 exam188.nccu.edu.tw          | : E • |

5、在清除瀏覽資料對話方塊中,從下拉式選單中請依下圖勾選清除項目,勾選後請點選〔清除 瀏覽資料〕或〔Clear data〕。

| <ul> <li>③ 歴史記録</li> <li>× ♥ 設定</li> </ul> | × +                                                                      |  |  |  |
|--------------------------------------------|--------------------------------------------------------------------------|--|--|--|
| ← → C                                      |                                                                          |  |  |  |
| 設定                                         |                                                                          |  |  |  |
| 💄 你與 Google                                | 你與 Google                                                                |  |  |  |
| 自動填入                                       |                                                                          |  |  |  |
| 🕑 安全檢查                                     | 清除瀏覽資料                                                                   |  |  |  |
| 隱私權和安全性                                    | 基本 進階                                                                    |  |  |  |
| ● 外観                                       | 時間範記 不限時間                                                                |  |  |  |
| Q、 搜尋引擎                                    | 進行同步和潮覽記錄                                                                |  |  |  |
| ■ 預設瀏覽器                                    | 將歷史記錄和自動即時查詢從網址列中淸除。                                                     |  |  |  |
| し 超始書面                                     | Image: Cookie 和其他網站資料         200%回           大多數網站都會將你登出。         200%回 |  |  |  |
| 進階                                         |                                                                          |  |  |  |
| 18 A mark                                  | 管理你的 40.3 MB · [大过副即刀前内时,剩八法反马能言变度。                                      |  |  |  |
| 源九初始<br>图公 Absence                         | Chrome 名:                                                                |  |  |  |
| <sub>前引入</sub> Chrome                      | 厘入書祭所 ▶                                                                  |  |  |  |
|                                            | 取得したなどの                                                                  |  |  |  |
|                                            | 自動填入                                                                     |  |  |  |
|                                            | Or         密碼                                                            |  |  |  |
|                                            | □ 付款方式 →                                                                 |  |  |  |

6、清除瀏覽器紀錄後,關閉瀏覽器,重新開啟 Google Chrome,進入本校網 路報名系統(http://enroll.nccu.edu.tw/EXAM/),進行報名程序。 (二) 點選瀏覽器右上角「二」圖示,再選「新增無痕式視窗」。

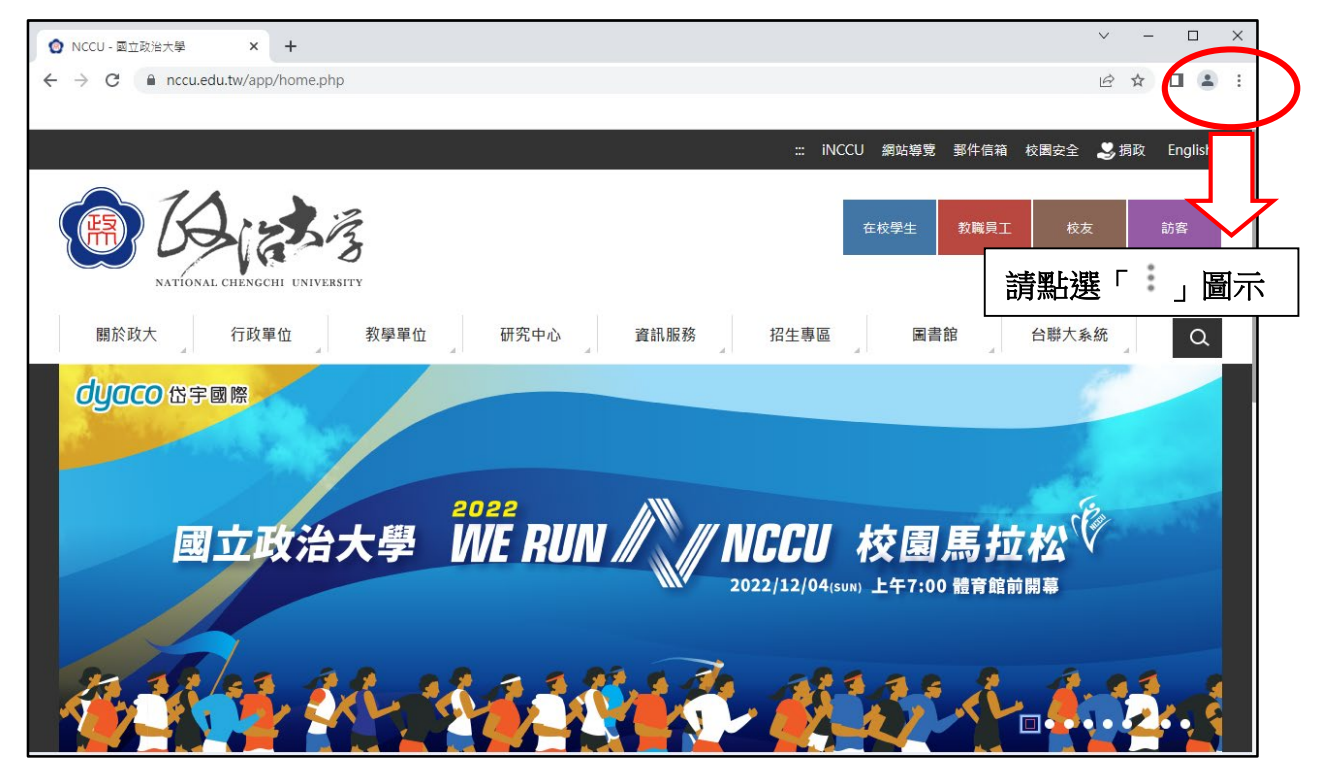

| ◎ NCCU - 國立政治大學 × +                | ✓ - □ ×                                                    |
|------------------------------------|------------------------------------------------------------|
| ← → C 🔒 nccu.edu.tw/app/home.php   | 🖻 🛧 🗖 😩 🗄                                                  |
| ::: iNCCU 網站導宽 野件 <mark>で</mark>   | 新指分頁 Ctrl + T<br>新治規容 Ctrl + N<br>新増無痕式視窗 Ctrl + Shift + N |
| 在校學生 教育                            | 記録<br>下載<br>書館<br>編放 - 【]<br>列印 Ctrl + P                   |
| 關於政大 行政單位 教學單位 研究中心 資訊服務 招生專區 點選「新 | 增無痕式視窗」                                                    |
| dyaco 岱宇國際                         | 編輯 剪下 複製 貼上                                                |
|                                    | 設定<br>說明 ▶                                                 |
|                                    | 結束                                                         |
| 2022                               | 由贵機構管理                                                     |
| 國立政治大學 INE RUN // NCCU 校園馬         |                                                            |
| 2022/12/04(sun) 上午7:00 體育          | ·····································                      |
|                                    |                                                            |
|                                    |                                                            |
| - <u> </u>                         |                                                            |